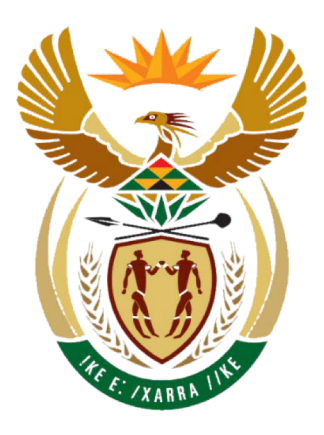

# health

Department: Health **REPUBLIC OF SOUTH AFRICA** 

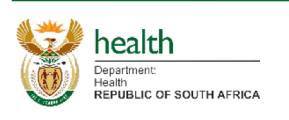

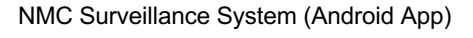

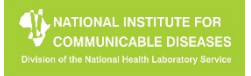

| Content                                       | Page    |
|-----------------------------------------------|---------|
| Glossary                                      | 03      |
| Register New User                             | 04      |
| Sign In to App for 1st time                   | 05      |
| Navigation                                    | 06 - 07 |
| Inbox                                         | 08      |
| New Case                                      | 09 - 10 |
| View Case                                     | 11 - 12 |
| Edit Case                                     | 13 - 14 |
| Profile                                       | 15      |
| Profile – Link Facilities                     | 16      |
| Profile – Unlink Facilities                   | 17      |
| Authorise User(s) (for privileged users only) | 18      |

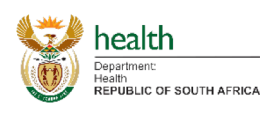

### Glossary

- Checkbox
- Tap on this box to either tick or untick the checkbox.
- Save Icon

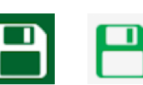

- Tap on this icon to submit any changes made that needs to be saved.
- Back Button
  - Tap on this button to return to the previous screen / close pop-up.
- Menu Icon

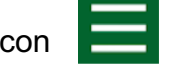

<

- By tapping on this icon, it will bring up a list of icons which can be tapped on to navigate to the relevant section.
- Required Fields (Red Star) \*
  - Fields with a "red star" indicates that it is a required/compulsory field. Please ensure that this is completed adequately.
- Right Arrow (Next)

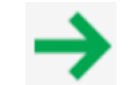

- To move to the next step, tap on the right arrow icon which is located in the top right of the screen.
- Left Arrow (Previous/Back)

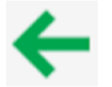

- To move to a previous step, tap on the left arrow icon which is located in the top left of the screen.
- Search Box Q Search
  - Tap on this box to enter a value which would filter the results based on the text entered.

- Navigation Bar
  - From left to right: Home ; Inbox ; New Case ; Manage Case ; Profile

 $\mathbf{\Sigma}$ 

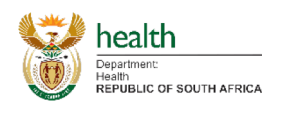

- 1. Open the App.
- 2. Tap on Terms & Conditions to open the terms and conditions. Read the Terms & Conditions, as it is required to be accepted for use of the App.
- 3. Tap on the back button next to "Home" to close the Terms & Conditions screen.
- 4. Tap on Register.
- 5. Complete the required user information.
- 6. Tick the box next to Accept T&Cs to accept the Terms & Conditions for this App.
- 7. Tap on Request. Then, tap on Continue to submit the Request.
- 8. Please note:
  - a. Your email address will become your User Login
  - b. You will receive notifications via SMS on the Mobile number provided

|                                                                                                    |  | NMC                                                 | Surveillance                                                                | NMC                                                                                                    | C Surveillance                                                                                                    |
|----------------------------------------------------------------------------------------------------|--|-----------------------------------------------------|-----------------------------------------------------------------------------|----------------------------------------------------------------------------------------------------|----------------------------------------------------------------------------------------------------|
| health<br>Department:<br>Health<br>REPUBLIC OF SOUTH AFRICA                                                              |  | REGISTER<br>Terms                                   | ealth<br>artment:<br>by<br>ublic of South Africa<br>SIGN IN<br>& Conditions | <ul> <li>Home</li> <li>The information prov<br/>contravention of Sections<br/>that have a section of Sections<br/>that have a section of Sections<br/>information Act 2 of 2000</li> <li>The recipient underta<br/>supplied by the NHLS is of<br/>purposes for which it is p<br/>they shall remain liable for<br/>end user.</li> <li>The information is fo<br/>unless further approval for<br/>NHLS. In the event of thi<br/>including affiliation, of the<br/>publications or presentat</li> <li>The Recipient agrees<br/>confidential at al timeso.<br/>Limited to the properties,<br/>composition of the Resul<br/>and processes of the Res<br/>treated as confidential. This<br/>must be protected and Me<br/>publications of the Resul<br/>details of the Patient under<br/>use from the Patient. This<br/>health practitioner involve</li> <li>The Recipient shall u<br/>minimise the risk of unautivity</li> </ul> | ms & Conditions<br>ided may not to be used in<br>a 14, 15, 16 and 17 of the National<br>d the Promotions of Access to<br>b.<br>where the ansure that the information<br>used ethically and solely for the<br>provided and further acknowledges that,<br>or any breaches of this clause by the<br>r the private use of the recipient only,<br>or publication is obtained from the<br>s, the recipient shall give due credit,<br>e participation of the NHLS in any such<br>ions.<br>to keep the Results secure and<br>Confidentiality includes, but is not<br>characteristics, content and<br>ts. All information relating to the nature<br>tuils in whatever form must also be<br>he identify and particulars of the Patient<br>pt confidentiality and particulars of the Patient<br>ts to third parties must not divulge any<br>ts to third parties must not divulge any<br>tes consent has been obtained for such<br>d Parties mean a party other than any<br>de in the treatment of the patient.<br>se its reasonable endeavours to<br>throrised disclosure or use of the |
| de casar é a parte d'Atha de may la casar d'Atha de mai<br>de casar e parte de la casar de la de casa de la casa de casa |  |                                                     |                                                                             |                                                                                                    |                                                                                                    |
| •                                                                                                    |  |                                                     |                                                                             |                                                                                                    |                                                                                                    |
| Register Request                                                                                                    |  | <b>f</b> F                                          | <b>legister</b> Request                                                     | T                                                                                                    | Register Request                                                                                                    |
| Personal details Accept T&Cs                                                                                             |  | Personal details                                    | Accept T&Cs 🗹                                                               | Personal details                                                                                                    | Accept T&Cs                                                                                                    |
| Title *                                                                                                    |  | Title                                               | *Dr                                                                         |                                                                                                    | Dr                                                                                                    |
| First name *                                                                                                    |  | First name                                          | *_John                                                                      | First name                                                                                                    | * John                                                                                                    |
| Surname *                                                                                                    |  | Surname                                             | * Doe                                                                       |                                                                                                    | * Doe                                                                                                    |
| Mobile number *                                                                                                    |  | Mobile number                                       | * 0821234567                                                                | Mobile number                                                                                                    | * 0821234567                                                                                                    |
| Email address *                                                                                                    |  | Email address                                       | * john@doe.co.za                                                            | Em<br>Do you want to sub                                                                                                    | mit your changes?                                                                                                    |
| Gender *                                                                                                    |  | Gender                                              | *Male                                                                       | Ger                                                                                                    | Continue                                                                                                    |
| Date of birth                                                                                                    |  | Date of birth                                       | * 11/28/1984                                                                | Date of birth                                                                                                    | 11/28/1984                                                                                                    |
|                                                                                                    |  | ID number                                           |                                                                             |                                                                                                    | * 0411005000070                                                                                                    |
| ID number *                                                                                                    |  |                                                     | * 8411285008078                                                             |                                                                                                    | 8411285008078                                                                                                    |
| ID number *<br>Occupation *                                                                                              |  | Occupation                                          | * 8411285008078<br>* Doctor                                                 | Occupation                                                                                                    | *Doctor                                                                                                    |
| ID number *<br>Occupation *<br>Occupation (if other)                                                                     |  | Occupation<br>Occupation (if othe                   | * 8411285008078<br>* Doctor                                                 | Occupation<br>Occupation (if ot                                                                                                    | *Doctor                                                                                                    |
| ID number *<br>Occupation *<br>Occupation (if other)<br>SANC/HPCSA nr.                                                   |  | Occupation<br>Occupation (if othe<br>SANC/HPCSA nr. | * <u>8411285008078</u><br>* <u>Doctor</u>                                   | Occupation<br>Occupation (if ot<br>SANC/HPCSA nr                                                                                                    | *Doctor                                                                                                    |

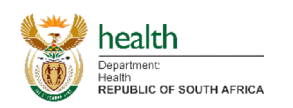

NATIONAL INSTITUTE FOR COMMUNICABLE DISEASES Division of the National Health Laboratory Service

## Sign In to App for 1<sup>st</sup> time

- 1. After the registration, wait for the confirmation SMS with your credentials and temporary password.
- 2. Once received tap on the Sign In button. This will require you to Logout (i.e. you are logging out as the Guest User the default when using the App for the first time)
- 3. Tap on Yes to be able to sign in as a new user (i.e. the credentials sent to you via SMS)
- 4. This will then logout as Guest User and open the Sign In screen.
- 5. Enter the username and temporary password provided via SMS and tap on Login.
  - a. Should you have previously changed your password in the App or on the Webpage, please use this same password when logging in.
- 6. This will then open a second screen that will require you to setup a new password. Provide the new password and tap on Login.
- 7. This will then open the Home Screen.

| Logout   Are you sure you want to log ou?   100   100   100   100   100   100   100   100   100   100   100   100   100   100   100   100   100   100   100   100   100   100   100   100   100   100   100   100   100   100   100   100   100   100   100   100   100   100   100   100   100   100   100   100   100   100   100   100   100   100   100   100   100   100   100   100   100   100   100   100   100   100   100   100   100   100   100   100   100   100   100   100   100   100   100   100   100   100   100   100   100   100 </th <th>NMC Surveillance</th> <th>NMC Surveillance</th> <th>NMC Surveillance</th>                                                 | NMC Surveillance                                                                                                    | NMC Surveillance                               | NMC Surveillance                                                                                                    |
|----------------------------------------------------------------------------------------------------|----------------------------------------------------------------------------------------------------|------------------------------------------------|----------------------------------------------------------------------------------------------------|
| NMC Surveillance NMC Surveillance                                                                                                    | Logout         Are you sure you want to log out?         No       Yes         REGISTER       SIGN IN         Terms & Conditions | Username<br>Password<br>Cancel Login           | Cancel Login                                                                                                    |
| Enter your new credentals     Did Password     Cenfirm Password     Cancel     Login     Cancel     Login     T&CS     Did Password     Cancel     Login     T&CS     Did Password     Cancel     Login     T&CS     Did Password     Cancel     Login     T&CS     Did Password     Cancel     Login     T&CS     Did Password     Cancel     Login     T&CS     Did Password     Cancel     Login     T&CS     Did Password     Cancel     Login     T&CS     Did Password     Cancel     Login     T&CS     Did Password     Did Password     Did Password     Cancel     Login     Did Password     Did Password     Did Password     Did Password     Did Password     Did Password | NMC Surveillance<br>Enter your new oredentials<br>Old Password<br>Confirm Password<br>Cancel Login                              | NMC Surveillance<br>Enter your new credentials | Index Carveillance     Index Carveillance     Index Carveillance |

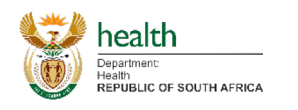

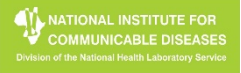

- 1. On the Home screen notice the Accept Terms & Conditions. This gets displayed if the user has not yet accepted terms and conditions in the registration process. If the Accept Terms & Conditions is not visible, Move to step 2, else:
  - a. Tap on "Accept Terms & Conditions".
  - b. Tap on "Accept T&Cs", read the terms and conditions. After which you need to accept it to use the App.
  - c. Tap on the back button next to "Home" to close the Terms & Conditions screen.
  - d. Tick the box next the "Accept T&Cs". Tap on Update and then Continue.
- 2. Basic Navigation:
  - a. You will note the different sections on the Home Screen and shortcut icons at the bottom of the App.
  - b. The bottom navigation bar contains: "Home" ; "Inbox" ; "New Case" ; "Manage Case" ; "Profile"
  - c. By tapping on any of these icons on the Home Screen or Navigation bar, it will take you to that section

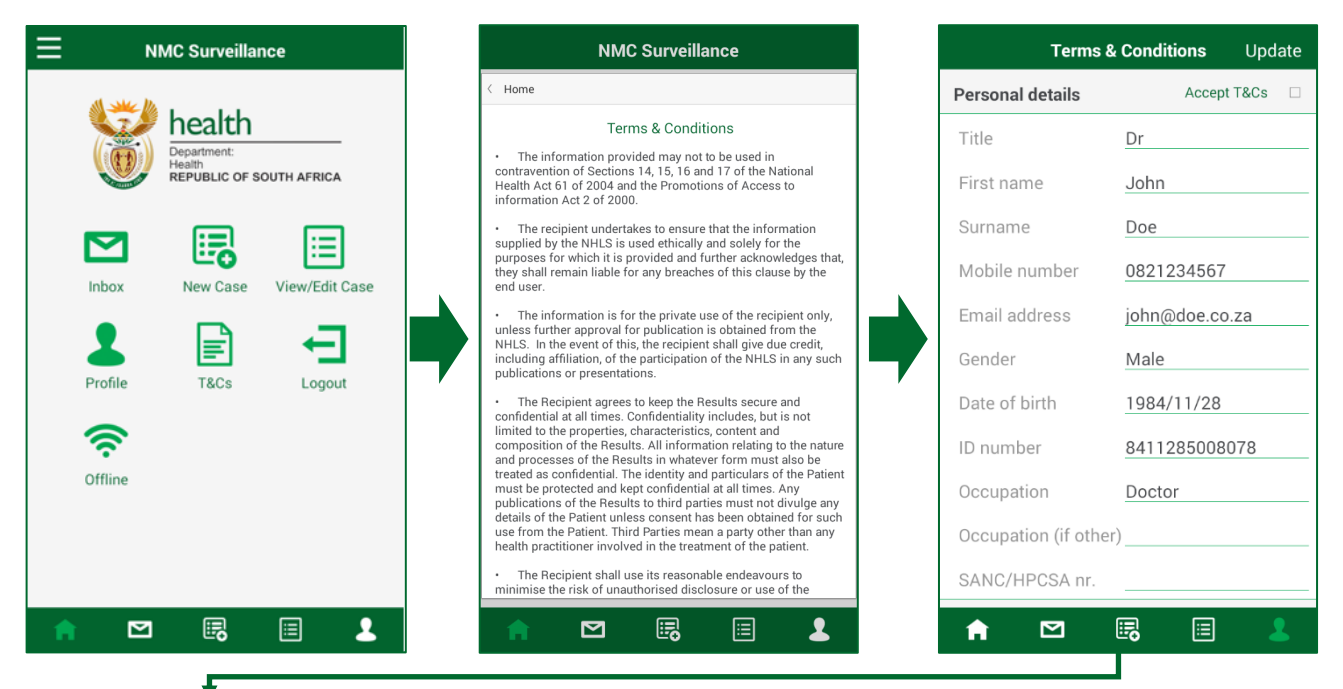

| Terms &              | Conditions     | Jpdate |
|----------------------|----------------|--------|
| Personal details     | Accept T&      | Cs 🎽   |
| Title                | Dr             |        |
| First name           | John           |        |
| Surname              | Doe            |        |
| Mobile number        | 0821234567     |        |
| Email address        | john@doe.co.za |        |
| Gender               | Male           |        |
| Date of birth        | 1984/11/28     |        |
| ID number            | 8411285008078  | 3      |
| Occupation           | Doctor         |        |
| Occupation (if other | )              |        |
| SANC/HPCSA nr.       |                |        |
| ♠ ⊠                  |                | 1      |

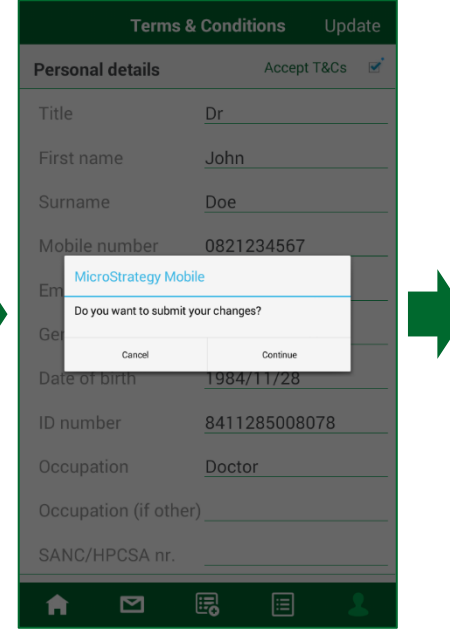

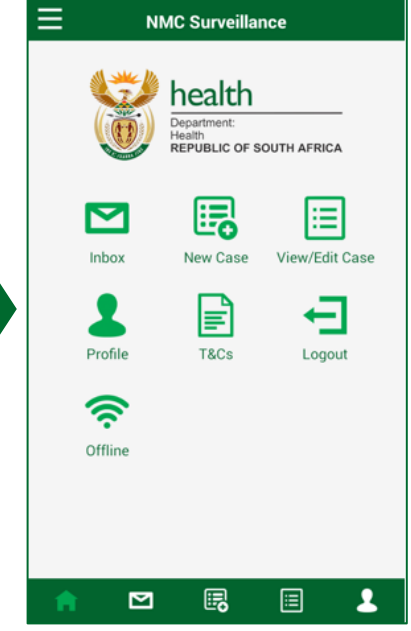

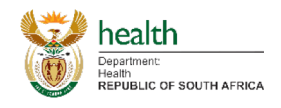

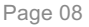

- 3. Another way of navigating would be via the Menu, which is accessible via the icon in the top left
  - a. By tapping on the Menu icon, it will bring up a list of icons which can be tapped on to navigate to the relevant section.
- 4. Logout of App:
  - a. Tap on the Logout icon either on the Menu list or on the Home Screen.
  - b. Then tap on Yes to log out.

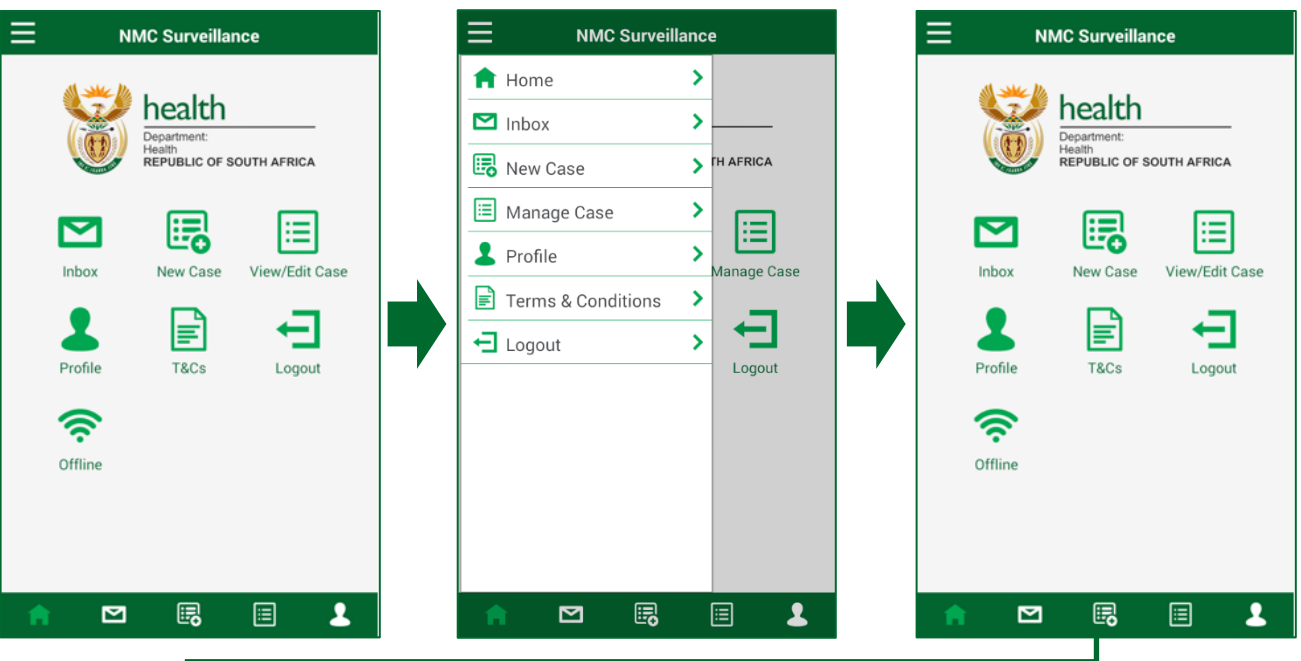

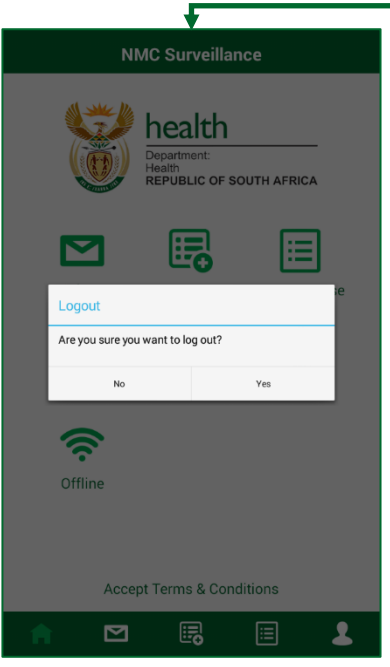

health

Department: Health REPUBLIC OF SOUTH AFRICA

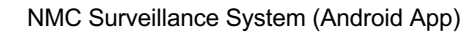

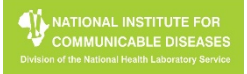

- 1. Accessing User Inbox
  - a. Navigate to Inbox by tapping the Inbox Icon in the Menu List or the Navigation Bar
  - b. On the Inbox screen scroll through the list of messages available on the Current Inbox tab or Archived Inbox tab
  - c. Tap on Search to search Inbox for required message.
  - d. Tap on "View" to open the required message.
  - e. If the message relates to a Case, it will display a summary of the case below the message.
  - f. Tap on "View Case" to view more information relevant to that case.
- 2. Acknowledging a message
  - a. Should a message require acknowledgement, a button named "Acknowledge" will appear in the top right of the message.
  - b. Tap on the "Acknowledge" button to acknowledge the message.

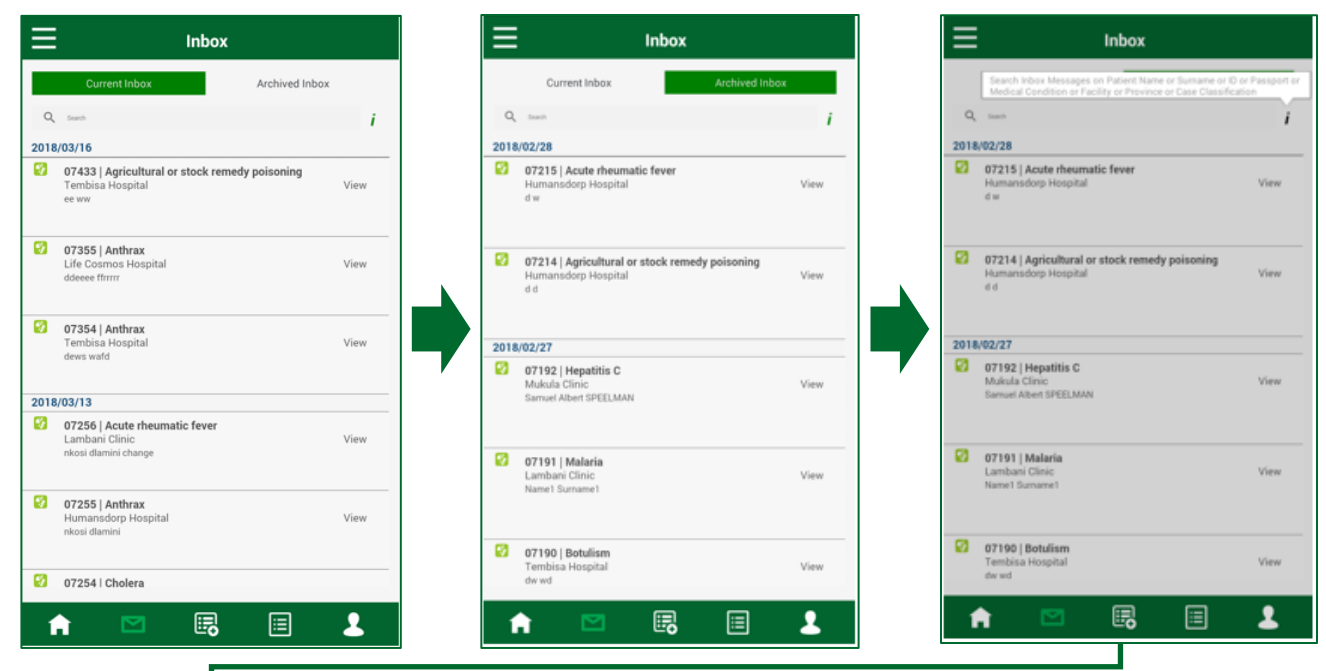

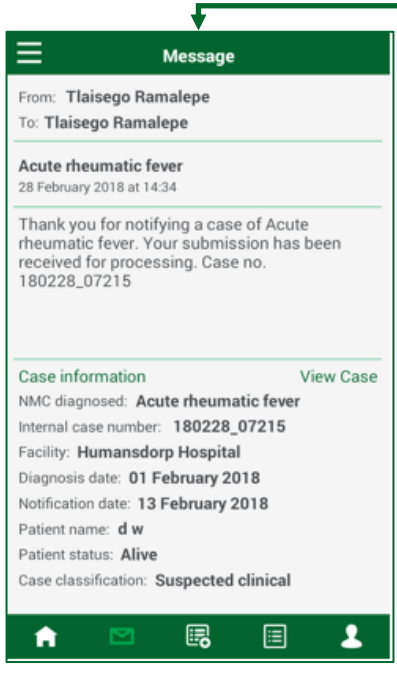

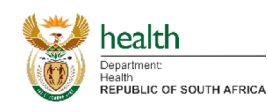

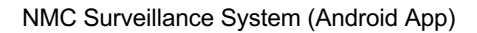

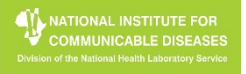

- 1. Logging a New Clinical Case
  - Navigate to New Case by tapping the New Case Icon in the Menu List or the Navigation Bar a.
  - You will then see a list of sections for the Case that needs to be completed. b.
  - A stepped approach is used in order to complete a New Case. C.
  - Tap on the Start button to start capturing New Case information. d.
  - Hover over (1) for more detail regarding that field. e.
  - f. Fields with a "red star" indicates that it is a required/compulsory field. Please ensure that this is completed adequately. i.
  - To move to the next step, tap on the right arrow icon in the top right. g.
  - h. To move to a previous step, tap on the left arrow icon in the top left.
  - Repeat this until the last step (i.e. Vaccination History) is completed. i.
  - j. Tap on the save icon, after which you should tap on Continue.

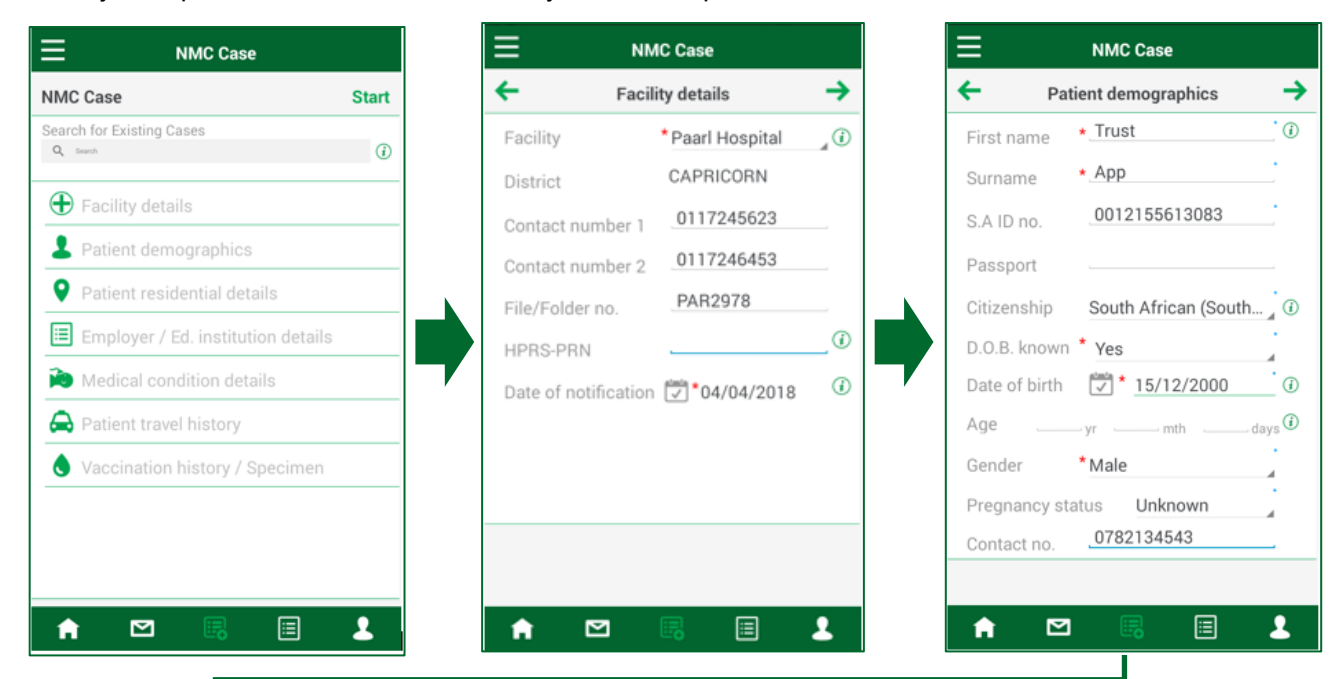

 $\rightarrow$ 

٦

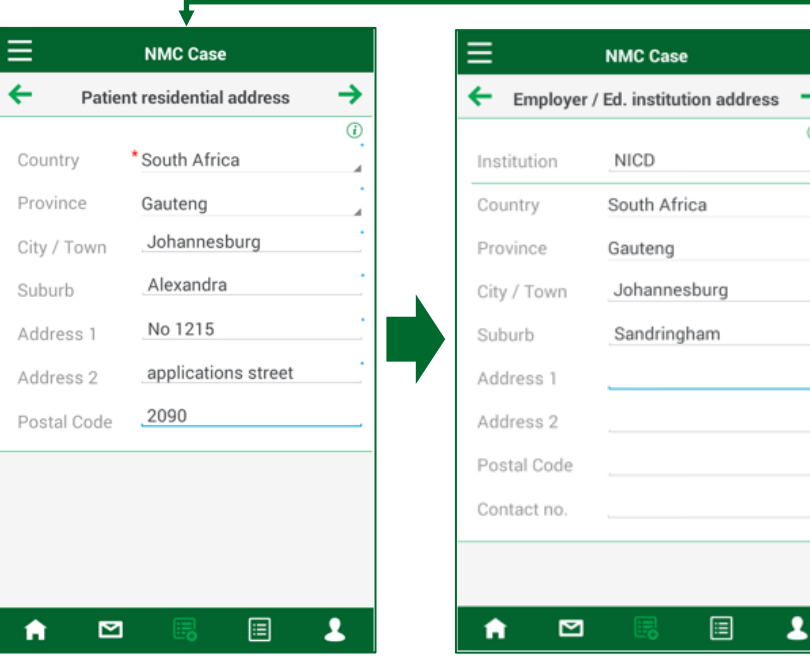

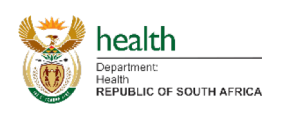

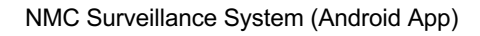

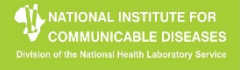

- 2. Logging a New Clinical Case (continued)
  - a. A stepped approach is used in order to complete a New Case.
  - b. Continue working through the New Case, by capturing the required/compulsory fields and any additional information that may be available.
  - c. Hover over @ for more detail regarding that field.
  - d. Fields with a "red star" indicates that it is a required/compulsory field.
  - i. Please ensure that this is completed adequately.
  - e. To move to the next step, tap on the right arrow icon in the top right.
  - f. To move to a previous step, tap on the left arrow icon in the top left.
  - g. Repeat this until the last step (i.e. Vaccination History) is completed.
  - h. Tap on the save icon, after which you should tap on Continue.

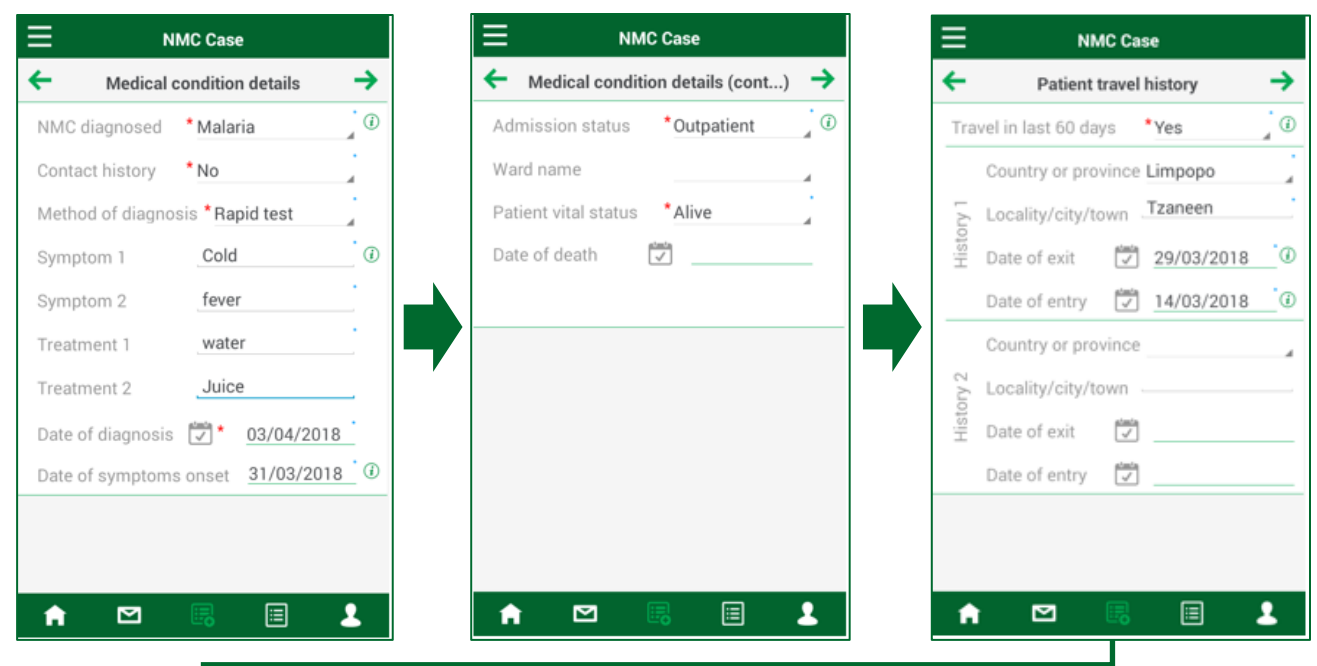

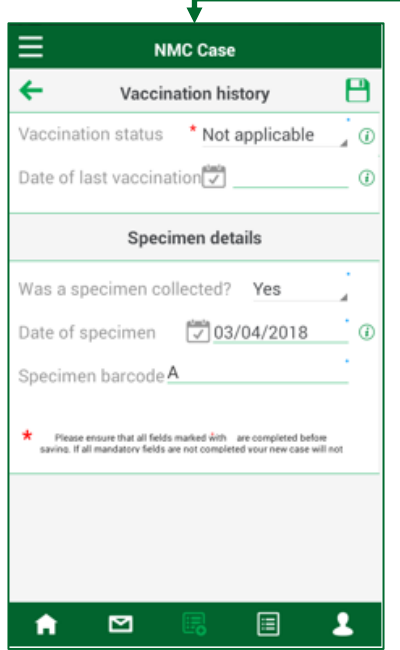

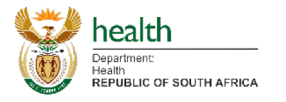

- 1. Viewing a Case
  - a. When navigating to view a case selected from either a Message "View Case" or the View/Edit Case Icon in the Menu List or the Navigation Bar, it opens that selected case and starts off by showing a summary of the case.
  - b. Tap on "More info" to view sections available with more information related to the case.
    - i. Should a case be linked to lab results, a lab results section will be available at the bottom, below 'Vaccination History / Specimen'.
  - c. Tap on any section to navigate to it and view the relevant information.
  - d. After going to a selected section, you can tap on the right arrow icon to move to the next section.
  - e. By tapping on the left arrow icon, it will take you back to the summary list of sections for the particular case.

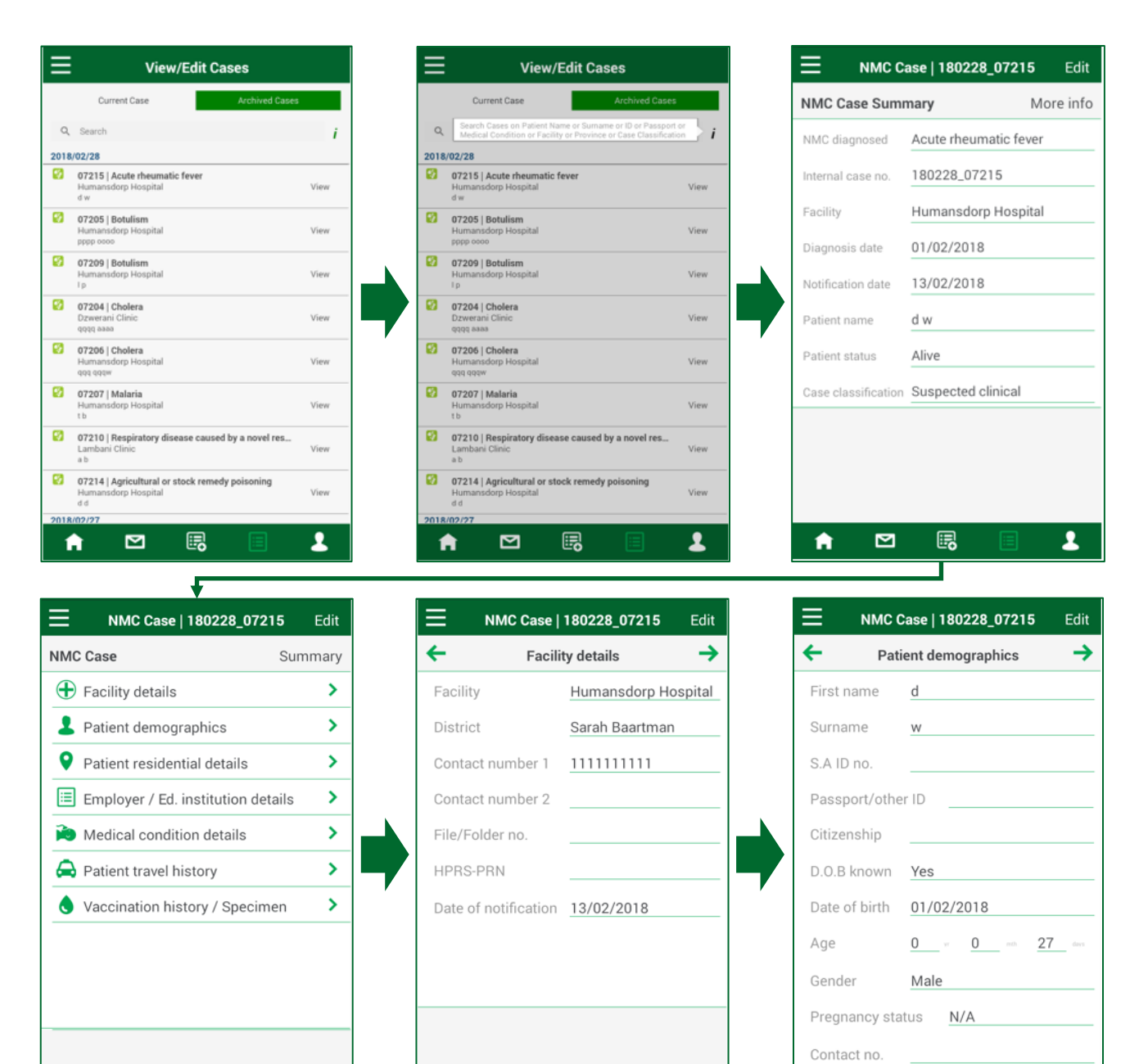

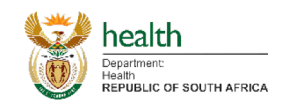

 $\mathbf{\Sigma}$ 

2

A

 $\mathbf{\Sigma}$ 

Ĥ

2

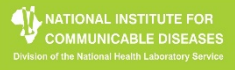

2

 $\mathbf{\Sigma}$ 

A

## **View Case**

|                                                                                                    | Edit MMC Case   180228_07215                                                                                                    | Edit 🗮                                                                                                    | Ν                                                                                                    |
|----------------------------------------------------------------------------------------------------|----------------------------------------------------------------------------------------------------|----------------------------------------------------------------------------------------------------|----------------------------------------------------------------------------------------------------|
| ← Patient residential details                                                                                                    | → ← Employer / Ed. institution details                                                                                                    | . → ←                                                                                                    | Med                                                                                                    |
| Country South Africa                                                                                                    | Institution                                                                                                    | NM                                                                                                    | 1C diagnose                                                                                                    |
| Province Mpumalanga                                                                                                    | Country                                                                                                    | Cor                                                                                                    | ntact history                                                                                                  |
| City / Town dd                                                                                                    | Province                                                                                                    | Me                                                                                                    | thod of diagno                                                                                                 |
| Suburb dd                                                                                                    | City / Town                                                                                                    | Syr                                                                                                    | mptom 1                                                                                                    |
| ddress 1 dd                                                                                                    | Suburb                                                                                                    | Syr                                                                                                    | mptom 2                                                                                                    |
| ddress 2                                                                                                    | Address 1                                                                                                    | Tre                                                                                                    | eatment 1                                                                                                    |
| ostal Code                                                                                                    | Address 2                                                                                                    | Tre                                                                                                    | eatment 2                                                                                                    |
|                                                                                                    | Postal Code                                                                                                    | Dat                                                                                                    | te of diagnosis                                                                                                |
|                                                                                                    | Contact no.                                                                                                    | Dat                                                                                                    | te of symptom                                                                                                  |
| ↑ ☑                                                                                                    | L A ⊠ B E                                                                                                    |                                                                                                    |                                                                                                    |
| ► E E E NMC Case   180228_07215 Medical condition details (cont)                                                                                                    | Edit     ■     NMC Case   180228_07215       →     ←     Patient travel history                                                                                                    | Edit E                                                                                                    | NMC Case                                                                                                    |
| MMC Case   180228_07215<br>Medical condition details (cont)<br>dmission status Inpatient                                                                                                    | Edit     ■     ■     ■       > →     Patient travel history       Travel in last 60 days     No                                                                                                    | Edit Edit Vac                                                                                                    | NMC Case<br>Vacci<br>ccination statu                                                                           |
| MC Case   180228_07215 Medical condition details (cont) Imission status Inpatient ard name Ward A                                                                                                    | Edit       ■       ■       ■       ■         Edit       ■       NMC Case   180228_07215            ←       Patient travel history         Travel in last 60 days       No         Country or province                                                                                                    | Edit Edit Var                                                                                                    | NMC Case<br>Vacci<br>ccination statu<br>te of last vacci                                                       |
| MMC Case   180228_07215 Medical condition details (cont) Mission status Inpatient ard name Ward A stient vital status Alive                                                                                                    | Edit       ■       NMC Case   180228_07215         →       ●       Patient travel history         Travel in last 60 days       No         Country or province                                                                                                    |                                                                                                    | NMC Cas<br>Vacci<br>ccination statu<br>te of last vacci                                                        |
| MC Case   180228_07215 Medical condition details (cont) Mission status Inpatient ard name Ward A tient vital status Alive ite of death                                                                                                    | Edit       ►       NMC Case   180228_07215         > →       ←       Patient travel history         Travel in last 60 days       No         Country or province                                                                                                    | Edit     Ξ       →        →        □     Dai       □                                                                                                    | NMC Case<br>Vacci<br>ccination statu<br>te of last vacci                                                       |
| MC Case   180228_07215 Medical condition details (cont) Medical condition details (cont) | Edit       ■       ■       ■       ■         Edit       ■       ■       ■       ■       ■         ●       ●       Patient travel history         Travel in last 60 days       No         Country or province       ■         □       □       □       □         □       □       □       □         □       □       □       □         □       □       □       □         □       □       □       □         □       □       □       □         □       □       □       □         □       □       □       □         □       □       □       □         □       □       □       □         □       □       □       □         □       □       □       □         □       □       □       □         □       □       □       □         □       □       □       □         □       □       □       □         □       □       □       □       □         □       □       □ <td< td=""><td>Edit ← Var</td><td>NMC Cas<br/>Vacci<br/>ccination statu<br/>te of last vacci</td></td<>                                                                                                    | Edit ← Var                                                                                                    | NMC Cas<br>Vacci<br>ccination statu<br>te of last vacci                                                        |
| MC Case   180228_07215 Medical condition details (cont) demission status Inpatient ard name Ward A atient vital status Alive ate of death                                                                                                    | Edit       ■       ■       ■       ■         Edit       ■       ■       ■       ■       ■         ●       ●       Patient travel history         Travel in last 60 days       No       ■         Country or province       ■       ■       ■         ●       ●       Locality/city/town       ■         ●       ●       Date of exit       ■         □       ■       ●       ●                                                                                                    | Edit<br>→ Var<br>Dai<br>Wa<br>Dai                                                                                                    | NMC Cas<br>Vacci<br>ccination statu<br>te of last vacci<br>as a specimen<br>te of specimen                     |
| MMC Case   180228_07215 Medical condition details (cont) Imission status Inpatient ard name Ward A Itient vital status Alive Ite of death                                                                                                    | Edit<br>→  Patient travel history<br>Travel in last 60 days No<br>Country or province<br>Locality/city/town<br>Date of entry<br>Country or province<br>Country or province<br>Country or province<br>Country or province<br>Country or province<br>Country or province<br>Country or province<br>Country or province<br>Country or province<br>Country or province<br>Country or province<br>Country or province<br>Country or province<br>Country or province                                                                                                    | Edit<br>→<br>Uaa<br>Dai<br>Lai<br>Lai<br>Lai<br>Lai<br>Lai<br>Lai<br>Lai<br>L                                                                                                    | NMC Case<br>Vacci<br>ccination statu<br>ite of last vacci<br>as a specimen<br>ite of specimen<br>ecimen barcod |
| MC Case   180228_07215       MMC Case   180228_07215       Medical condition details (cont)       Admission status     Inpatient       Ward name     Ward A       Patient vital status     Alive       Date of death                                                                                                    | Edit       ■       ■       ■       ■       ■         Edit       ●       ■       ■       ■       ■       ■         Image: Second Second | Edit       €         →          →          →          →          →          →          →          →          →          →          →          →          →          →          →          →          →          →          →          →          →          →          →          →          →          →          →          →          →          →          →          →          →          →          →          →          →          → | NMC Cas<br>Vacci<br>ccination statu<br>te of last vacci<br>as a specimen<br>te of specimen<br>ecimen barcod    |

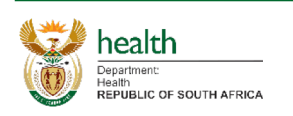

- 1. Editing a Case
  - a. When viewing a case as per the View Case section above, you can tap on Edit in the top right corner should you have sufficient rights to edit the case. This will navigate you to the Edit Case screen.
  - b. When navigating to edit a case, it opens that selected case and starts off by showing a summary of the case.
  - c. Tap on "More info" to view sections available with more information related to the case.
  - d. Tap on any section to navigate to it and view/edit the relevant information.
  - e. Once the desired changes have been affected, tap on the save icon, after which you should tap on Continue.
  - f. After going to a selected section, you can tap on the right arrow icon to move to the next section.
  - g. By tapping on the left arrow icon, it will take you back to the summary list of sections for the particular case.

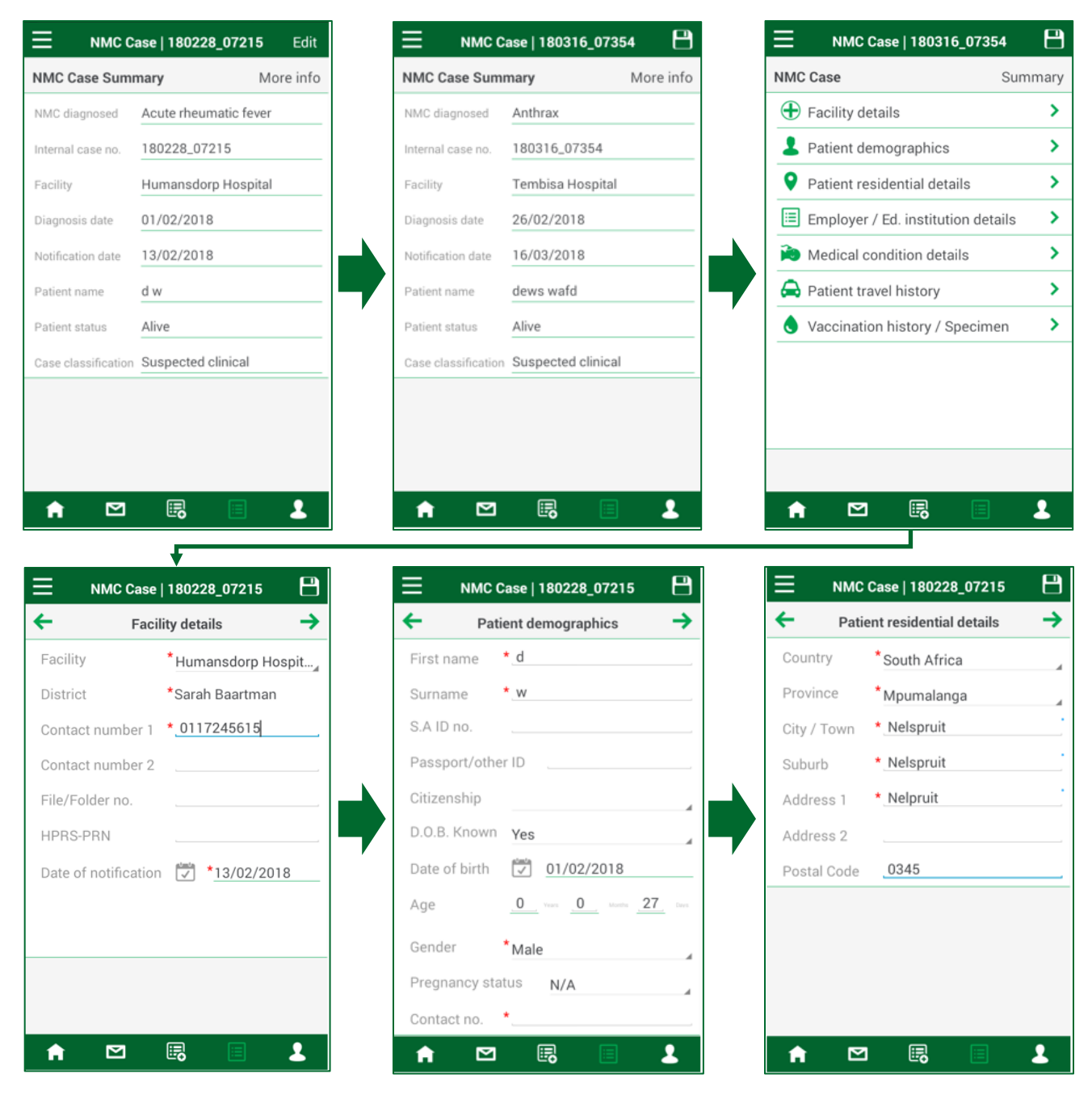

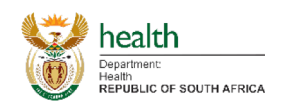

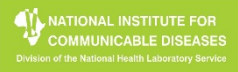

## **Edit Case**

| Employer / Ed. institution address    Institution   Country   Province   City / Town   Suburb   Address 1   Address 1   Address 2   Postal Code   Contact history   Postal Code   Contact no.       MutC Case   180228, 07215 <a href="https://www.mathemature"> </a> MutC Case   180228, 07215 <a href="https://www.mathemature"> </a> MutC Case   180228, 07215 <a href="https://www.mathemature"> </a> MutC Case   180228, 07215 <a href="https://www.mathemature"> </a> <a href="https://www.mathemature"> </a> <a href="https://www.mathemature"> </a> <a href="https://www.mathemature"> </a> <a href="https://www.mathemature"> </a> <a href="https://www.mathemature"> </a> <a href="https://www.mathemature"> </a> <a href="https://www.mathemature"> </a> <a href="https://www.mathemature"> </a> <a href="https://www.mathemature"> </a> <a "="" href="https://www.mathemature"> </a> <a "="" href="https://www.mathemature"> </a> <a "="" href="https://www.mathemature"> </a> <a "="" href="https://www.mathemature"> </a> <a "="" href="https://www.mathemature"> </a> <a "="" href="https://www.mathemature"> </a> <a "="" href="https://www.mathemature"> </a> <a "="" href="https://www.mathemature"> </a> <a "="" href="https://www.mathemature"> </a> <a "="" href="https://www.mathemature"> </a> <a "="" href="https://www.mathemature"> </a> <a "="" href="https://www.mathemature"> </a> <a "="" href="https://www.mathemature"> </a> <a "="" href="https://www.mathemature">https://www.mathemature""&gt;https://www.mathemature"" </a> <a "="" <="" a="" href="https://www.mathemature"></a>                                                                                                    |                                                                                                    | B NMC Case   180228_07215                                                                                                    | B NMC Case   180228_07215                                                                                                    |
|----------------------------------------------------------------------------------------------------|----------------------------------------------------------------------------------------------------|----------------------------------------------------------------------------------------------------|----------------------------------------------------------------------------------------------------|
| Institution   Country   Province   City / Town   Suburb   Address 1   Address 2   Postal Code   Contact history   Yes   Date of diagnosis   Yes   Date of diagnosis   Yes   NMC Case   100228_07215   Yes   NMC Case   100228_07215   Yes   NMC Case   100228_07215   Yes   NMC Case   100228_07215   Yes   NMC Case   100228_07215   Yes   NMC Case   100228_07215   Yes   NMC Case   100228_07215   Yes   NMC Case   100228_07215   Yes   NMC Case   100228_07215   Yes   Yes   NMC Case   100228_07215   Yes   Yes   NMC Case   100228_07215   Yes   Yes   Yes   NMC Case   100228_07215   Yes   Yes   Yes   Yes   Yes   Yes   Yes   Yes   Yes   Yes   Yes   Yes   Yes   Yes   Yes   Yes   Yes   Yes   Yes   Yes   Yes   Yes   Yes   Yes   Yes   Yes   Yes   Yes   Yes   Yes   Yes                                                                                                    | Employer / Ed. institution address                                                                                                    | → Medical condition details →                                                                                                    | ← Medical condition details (cont) →                                                                                                    |
| Country Province Province City / Town Suburb Address 1 Address 2 Postal Code Contact no.                                                                                                    | Institution                                                                                                    | NMC diagnosed *Acute rheumatic fever                                                                                                    | Admission status *Inpatient                                                                                                    |
| Province   City / Town   Suburb   Address 1   Address 2   Postal Code   Contact no.     Date of diagnosis 2* 01/02/2018   Date of symptom a onset * 31/01/2018     McC case   180228, 07215   Mcdiagnosed   Malaria   Symptom 1   Fever   Symptom 2   Headache   Treatment 1   Country/province   Country/province   Country/province   Contact history   Noc case   180228, 07215   Mc diagnosed   Malaria   Symptom 1   Fever   Symptom 2   Headache   Treatment 1   Coartem   Treatment 2   Artesunate   Vaccination status   Unknown   Last vaccination date 2   Country/province   Country/province   Country/province   Country/province   Date of entry   Date of specimen collected?* No   Date of specimen barcode   Specimen barcode   Specimen barcode   Specimen barcode                                                                                                    | Country                                                                                                    | Contact history *Yes                                                                                                    | Ward name                                                                                                    |
| City / Town Suburb Suburb Symptom 2 Treatment 1 Treatment 2 Date of death Symptom 2 Date of death Date of death Date of entry Date of entry Da                                                                                                    | Province                                                                                                    | Method of diagnosis X-ray                                                                                                    | Patient vital status *Alive                                                                                                    |
| Suburb Address 1 Address 1 Address 2 Postal Code Contact no.                                                                                                    | City / Town                                                                                                    | Symptom 1 *                                                                                                    | Date of death                                                                                                    |
| Address 1<br>Address 2<br>Postal Code<br>Contact no.<br>MC Case   170505_00001<br>Medical condition details<br>Symptom 1<br>Fever<br>Symptom 2<br>Headache<br>Treatment 1<br>Coartem<br>Treatment 2<br>Symptom 2<br>Headache<br>Treatment 2<br>Contry/province<br>Symptom 2<br>Headache<br>Treatment 1<br>Coartem<br>Treatment 2<br>Contry/province<br>Country/province<br>Cou | Suburb                                                                                                    | Symptom 2                                                                                                    |                                                                                                    |
| Address 2<br>Postal Code<br>Contact no<br>MMC Case   170505_00001                                                                                                    | Address 1                                                                                                    | Treatment 1                                                                                                    |                                                                                                    |
| Postal Code   Contact no.     Date of diagnosis   Date of gymptoms onset   31/01/2018 <td< td=""><td>Address 2</td><td>Treatment 2</td><td></td></td<>                                                                                                    | Address 2                                                                                                    | Treatment 2                                                                                                    |                                                                                                    |
| Contact no.  Date of symptoms onset *31/01/2018   Medical condition details  NMC Case   170505_00001  Medical condition details  NMC Case   180228_07215  Medical condition details  NMC Case   180228_07215  Medical condition details  NMC Case   180228_07215   NMC Case   180228_07215   NMC Case   180228_07215   NMC Case   180228_07215   NMC Case   180228_07215    NMC Case   180228_07215    NMC Case   180228_07215    NMC Case   180228_07215     NMC Case   180228_07215     NMC Case   180228_07215      NMC Case   180228_07215      NMC Case   180228_07215        NMC Case   180228_07215                                                                                                    | Postal Code                                                                                                    | Date of diagnosis 💭 * 01/02/2018                                                                                                    |                                                                                                    |
| MMC Case   170505_00001   Medical condition details   MMC diagnosed *Malaria   Symptom 1   * Fever   Symptom 2   Headache   Treatment 1   Coartem   Treatment 2   Artesunate   Vaccination status   Unknown   Last vaccination date   Contact history *No   Method of diagnosis   Clinical signs and                                                                                                    | Contact no.                                                                                                    | Date of symptoms onset *31/01/2018                                                                                                    |                                                                                                    |
| NMC diagnosed * Malaria   Symptom 1 * Fever   Symptom 2 Headache   Treatment 1 Coartem   Treatment 2 Artesunate   Vaccination status Unknown   Last vaccination date Image: Country/province   Contact history * No   Method of diagnosis Clinical signs and                                                                                                    | NMC Case   170505_00001     Medical condition details                                                                                                    | H     H     H     H       →     H     H     H       →     H     H       →     H </th <th>NMC Case   180228_07215</th> | NMC Case   180228_07215                                                                                                    |
| Symptom 1 * Fever   Symptom 2 Headache   Treatment 1 Coartem   Treatment 2 Artesunate   Vaccination status Unknown   Last vaccination date     Contact history * No   Method of diagnosis Clinical signs and <b>Date of entry Date of entry Date of entry Date of entry Date of entry Date of entry</b>                                                                                                    |                                                                                                    |                                                                                                    | Vaccination history                                                                                                    |
| Symptom 2 Headache   Treatment 1 Coartem   Treatment 2 Artesunate   Vaccination status Unknown   Last vaccination date Image: Country/province   Contact history *No   Method of diagnosis Clinical signs and     Locality/city/town     Date of entry   Image: Country/province   Image: Country/province                                                                                                    | NMC diagnosed *Malaria                                                                                                    | Travel in last 60 days *No                                                                                                    | Vaccination history Vaccination status Not applicable                                                                                                    |
| Treatment 1 Coartem   Treatment 2 Artesunate   Vaccination status Unknown   Last vaccination date Image: Country/province   Contact history *No   Method of diagnosis Clinical signs and     Method of diagnosis     Clinical signs and     Image: Country index in the image: Clinical signs and     Image: Country index index i                                                                                                    | NMC diagnosed *Malaria Symptom 1 * Fever                                                                                                    | Travel in last 60 days *No                                                                                                    | Vaccination history       Vaccination status     Not applicable       Date of last vaccination     Image: Comparison of the state of the state of t |
| Treatment 2 Artesunate   Vaccination status Unknown   Last vaccination date          Country/province   Locality/city/town           Country/province       Country/province       Country/province       Country/province       Country/province       Country/province       Country/province       Date of entry       Date of entry                                                                                          Date of entry      Date of entry    Date of entry      Date of entry                                                                                                    <                                                                                                    | MMC diagnosed * Malaria<br>Symptom 1 * Fever<br>Symptom 2 Headache                                                                                                    |                                                                                                    | Vaccination history       Vaccination status     Not applicable       Date of last vaccination     Image: Comparison of the state state s |
| Vaccination status       Unknown       Country/province       Specimen barcode         Last vaccination date       Locality/city/town       Specimen barcode       Specimen barcode         Contact history       *No       Date of exit       Date of entry       Image: Country image: Country image: Co                                                                                                    | MMC diagnosed *Malaria<br>Symptom 1 * Fever<br>Symptom 2 Headache<br>Freatment 1 Coartem                                                                                                    | Travel in last 60 days     *No       Country/province                                                                                                    | Vaccination history       Vaccination status     Not applicable       Date of last vaccination                                                                                                    |
| Last vaccination date  Locality/city/town Locality/city/town Locality/                                                                                                    | NMC diagnosed * Malaria<br>Symptom 1 * Fever<br>Symptom 2 Headache<br>Treatment 1 Coartem<br>Treatment 2 Artesunate                                                                                                    | Travel in last 60 days       *No         Country/province                                                                                                    | Vaccination history       Vaccination status     Not applicable       Date of last vaccination                                                                                                    |
| Contact history       *No         Method of diagnosis       Clinical signs and ∠         Date of entry       Image: Clinical signs and ∠                                                                                                    | NMC diagnosed *Malaria<br>Symptom 1 * Fever<br>Symptom 2 Headache<br>Treatment 1 Coartem<br>Treatment 2 Artesunate<br>Vaccination status Unknown                                                                                                    | Travel in last 60 days       *No         Country/province                                                                                                    | Vaccination history         Vaccination status       Not applicable         Date of last vaccination       Image: Comparison of the system of the system                        |
| Method of diagnosis Clinical signs and Date of entry                                                                                                    | NMC diagnosed *Malaria<br>Symptom 1 * Fever<br>Symptom 2 Headache<br>Treatment 1 Coartem<br>Treatment 2 Artesunate<br>Vaccination status<br>Last vaccination date                                                                                                    | Travel in last 60 days       *No         Country/province                                                                                                    | Vaccination history         Vaccination status       Not applicable         Date of last vaccination       Image: Comparison of the system         Specimen details       Image: Comparison of the system         Was a specimen collected? * No       Image: Comparison of the system         Date of specimen       Image: Comparison of the system         Specimen barcode       Image: Comparison of the system                                                                                                    |
|                                                                                                    | NMC diagnosed     * Malaria       Symptom 1     * Fever       Symptom 2     Headache       Treatment 1     Coartem       Treatment 2     Artesunate       Vaccination status     Unknown       Last vaccination date     💭       Contact history     * No                                                                      | Travel in last 60 days       *No         Country/province                                                                                                    | Vaccination history         Vaccination status       Not applicable         Date of last vaccination       Image: Comparison of the system         Specimen details       No         Date of specimen       Image: Comparison of the system         Specimen barcode       Image: Comparison of the system                                                                                                    |
|                                                                                                    | NMC diagnosed       * Malaria         Symptom 1       * Fever         Symptom 2       Headache         Treatment 1       Coartem         Treatment 2       Artesunate         Vaccination status       Unknown         Last vaccination date       Image: Contact history         Method of diagnosis       Clinical signs and | Travel in last 60 days       No         Country/province                                                                                                    | Vaccination history       Vaccination status     Not applicable       Date of last vaccination     Image: Comparison of the system of the system of |

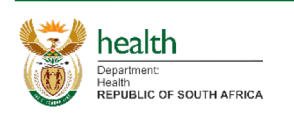

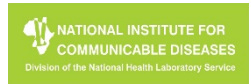

- 1. View Profile Information of User logged in and/or Edit Profile Information of User logged in
  - a. Tap on either Profile details, Personal details, Contact details or Linked facilities to navigate to the section and view/edit the required information.
  - b. Should you wish to edit any information, adjust the field data accordingly and tap on the save icon in the top right, after which you should tap on Continue.
    - i. This is applicable in Personal details and Contact details.
    - ii. For Linked facilities, see details on next page.

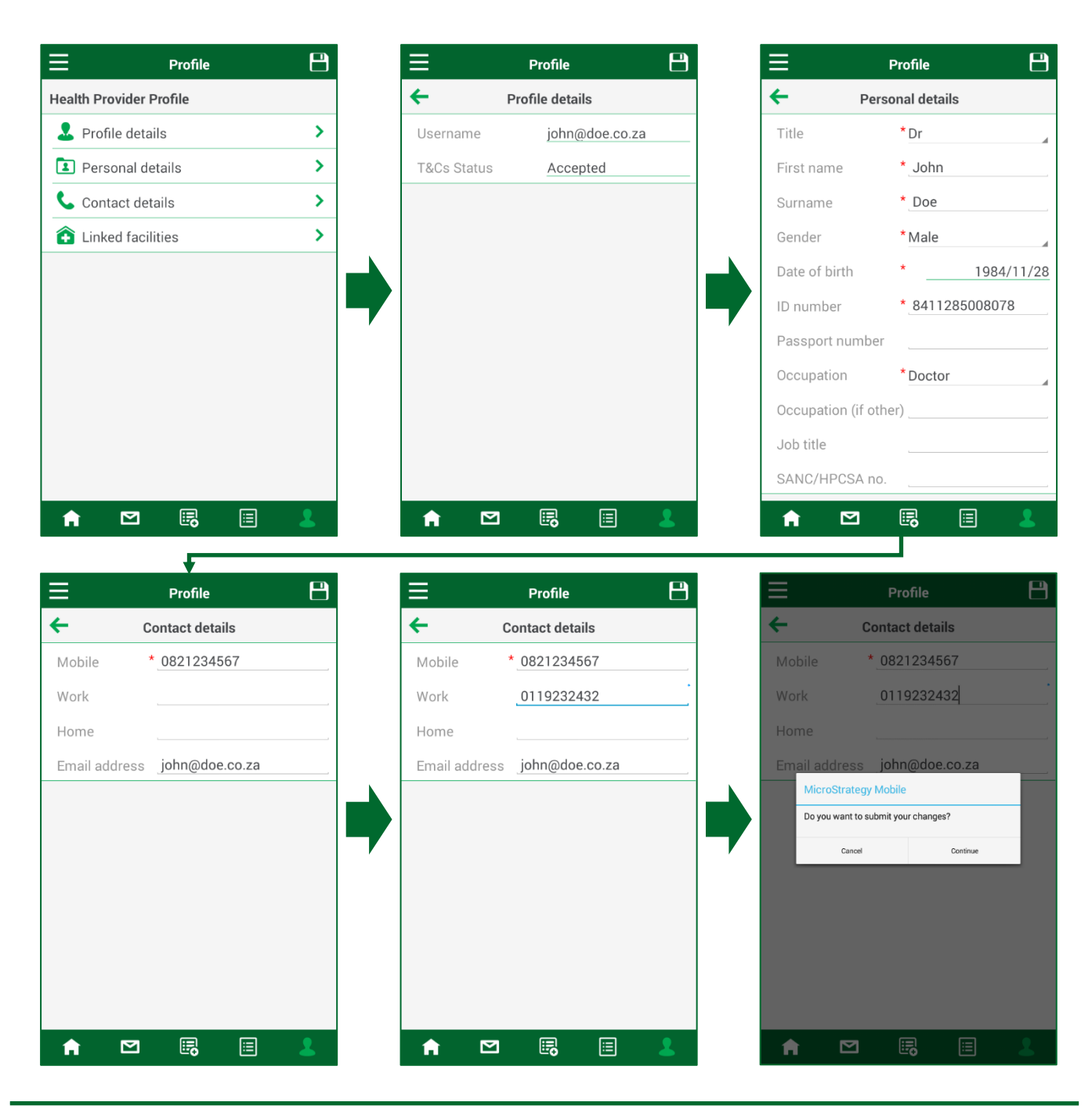

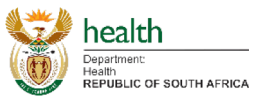

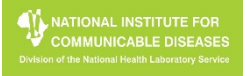

- 1. Linked facilities enable a user to select the linked facilities from a list when logging a New Case.
- 2. To Link a facility to a User:
  - a. From the Profile screen tap on Linked facilities.
  - b. Any facilities currently linked to the User will appear here, with it being blank should none be linked.
  - c. To link a new facility or facilities, tap on the "Link" button.
  - d. Filter the facilities with the available filters (i.e. Country, Province, District, Sub-District).
  - a. Tick the appropriate facility you would like to link.
  - e. Tap on the save icon, after which you should tap on Continue.

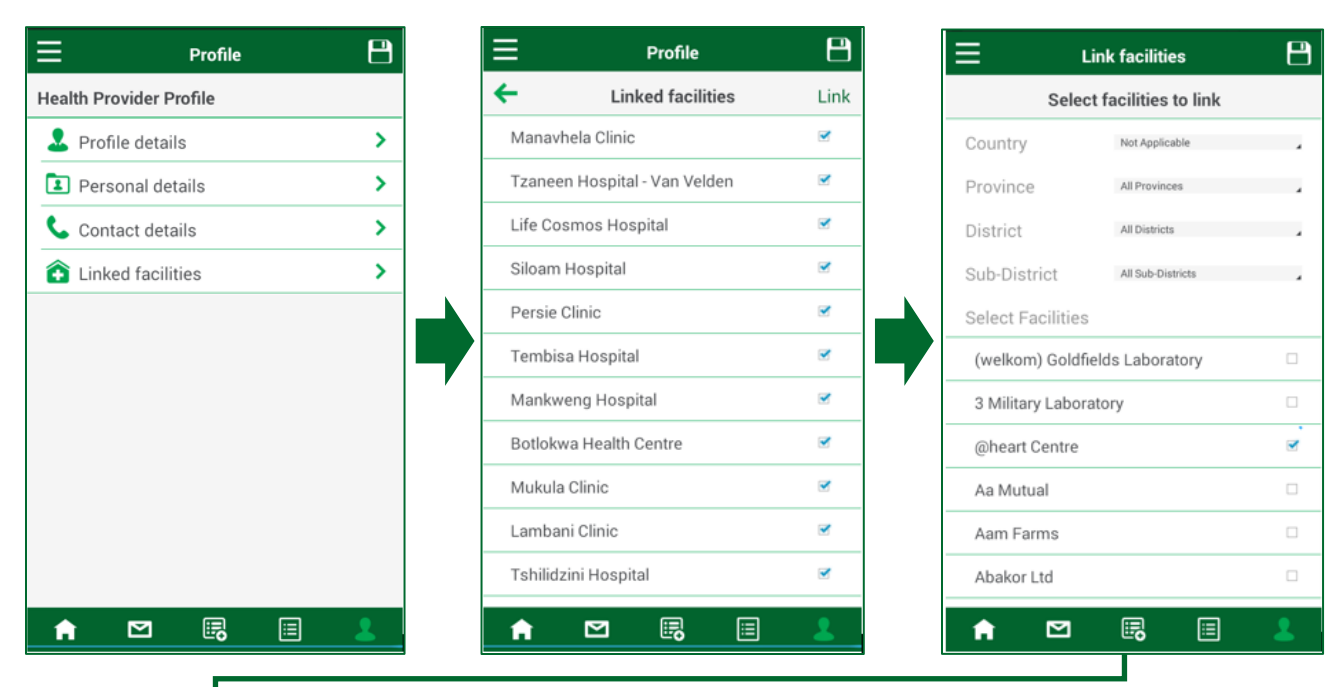

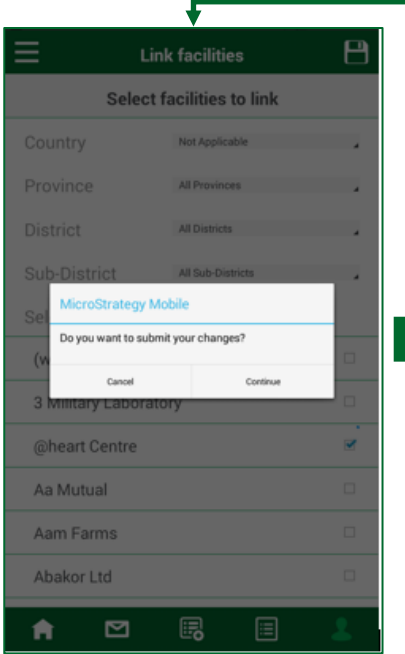

| Profile                                       | 8    |
|-----------------------------------------------|------|
| ← Linked facilities                           | Link |
| Mankweng Hospital                             |      |
| Botlokwa Health Centre                        | 2    |
| Mukula Clinic                                 |      |
| Lambani Clinic                                |      |
| Tshilidzini Hospital                          |      |
| Humansdorp Hospital                           |      |
| Masisi Clinic                                 |      |
| Dzwerani Clinic                               | ₹    |
| Charles Johnson Memorial District<br>Hospital |      |
| Life Midmed Hospital                          |      |
| @heart Centre                                 | ◄    |
| ♠ ⊠ 💀 🗉                                       | 2    |

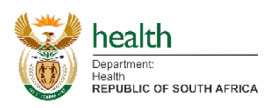

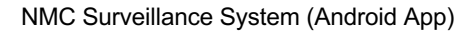

- 1. Unlinking a facility or facilities from a user profile:
  - a. From the Profile screen tap on Linked facilities.
  - b. Any facilities currently linked to the User will appear here, with it being blank should none be linked.
  - c. Untick any checkboxes of linked facilities that you would like to remove.
  - d. Tap on the save icon, after which you should tap on Continue.

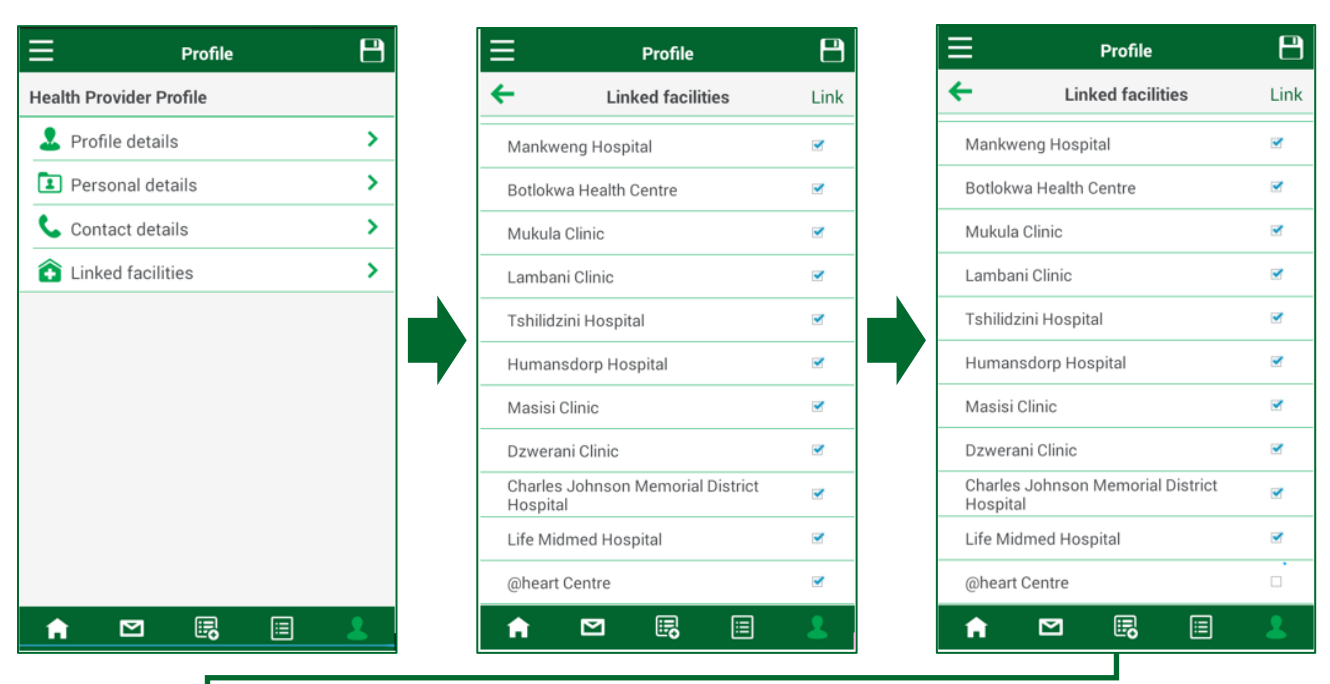

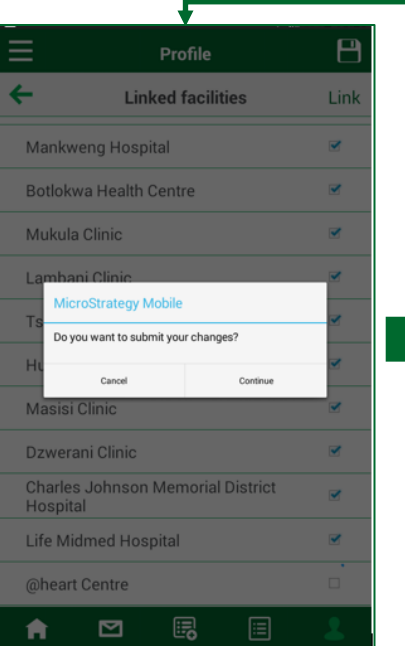

| Profile                                       | 2    |
|-----------------------------------------------|------|
| Linked facilities                             | Link |
| Tembisa Hospital                              |      |
| Mankweng Hospital                             |      |
| Botlokwa Health Centre                        |      |
| Mukula Clinic                                 |      |
| Lambani Clinic                                |      |
| Tshilidzini Hospital                          |      |
| Humansdorp Hospital                           |      |
| Masisi Clinic                                 |      |
| Dzwerani Clinic                               |      |
| Charles Johnson Memorial District<br>Hospital |      |
| Life Midmed Hospital                          |      |

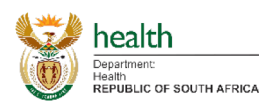

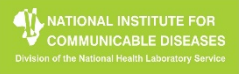

- 1. Authorising User(s)
  - a. Whilst on the Home Screen, select Authorise Users (for privileged users only)
  - b. A list of NMC Surveillance Users that require authorisation will appear.
  - c. Tap on any of the users listed, after which a pop-up will appear with their registration information.
  - d. Tap on the back button next to "Authorise Users" to return to the list of users.
  - e. If you would like to authorise a particular user, tick the checkbox in line with the particular user.
  - f. Tap on the save icon, after which you should tap on Continue.
  - g. Notice the users(s) that where authorised are no longer on the list of users.

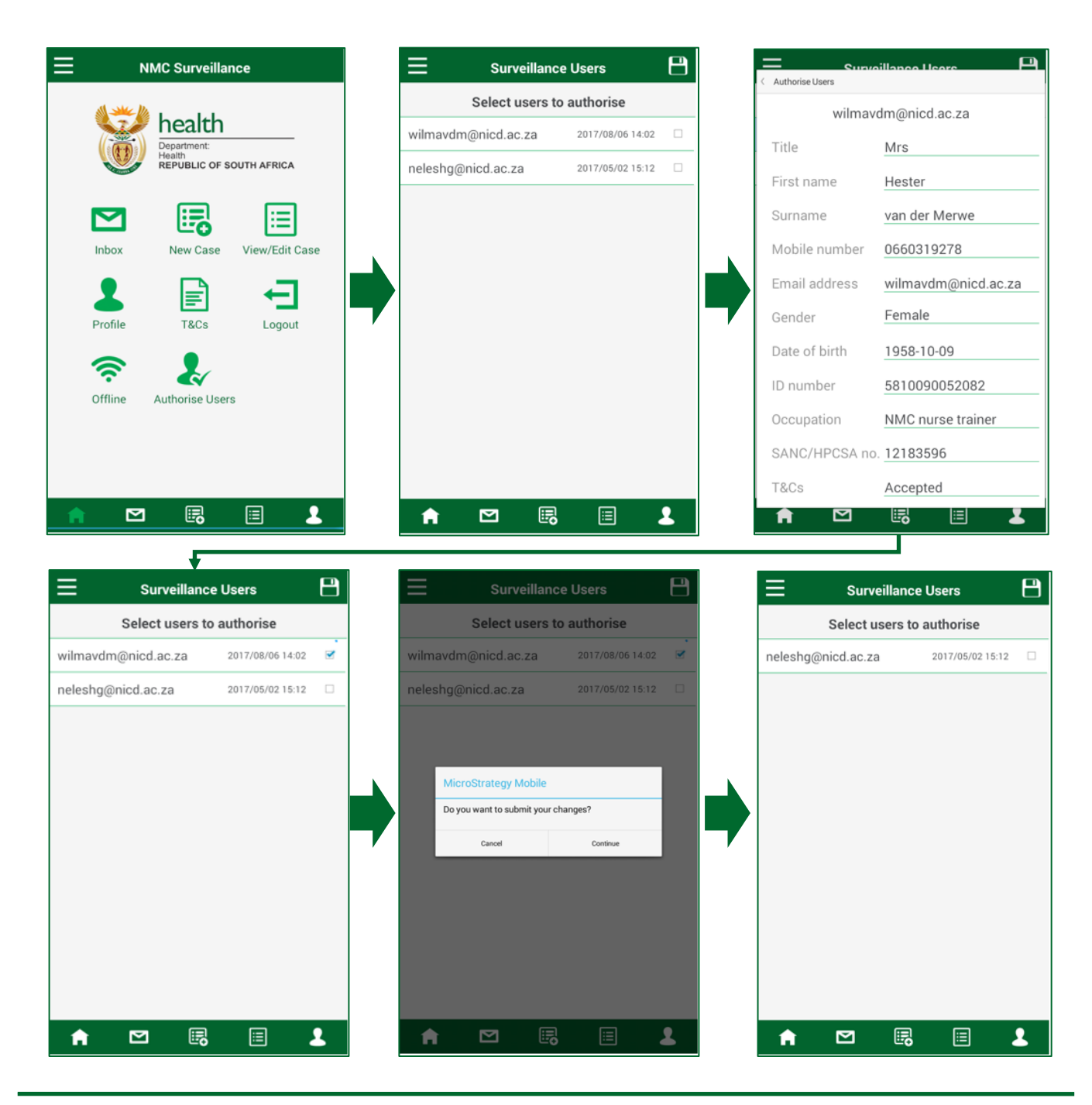

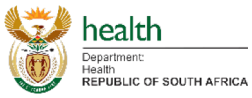

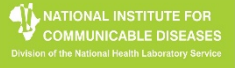